# Customer / Tank Inquiry - Cylinder Exchange

Last Modified on 05/30/2025 2:55 pm EDT

### Overview

This feature gives the ability to review information pertaining to a customer. Search by *Customer Name, Customer Number, Tank Serial Number* or *Address* by selecting **Unscheduled Delivery**.

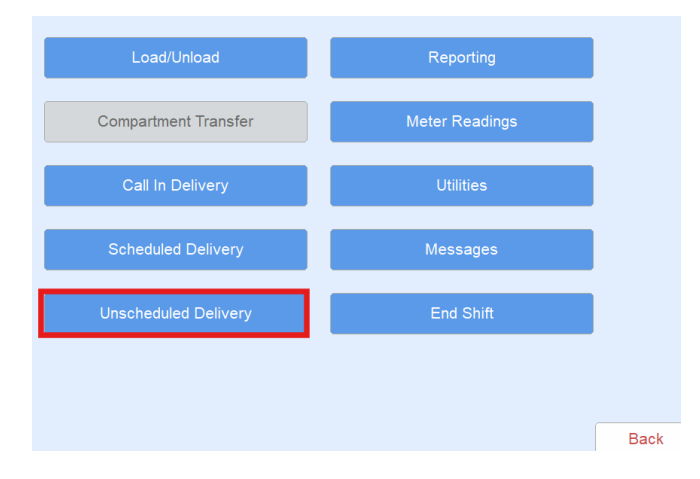

View tank information for the selected customer by tapping **Tanks**. The *Customer Tank* screen will display with each tank listed separately. View Tank Route, Contracts, Directions, and Call In/Hold information for this screen.

| Chasse Cearsh Oritari                                             | e Oueter    |        | Tenk                 | -         |  |  |  |  |  |
|-------------------------------------------------------------------|-------------|--------|----------------------|-----------|--|--|--|--|--|
| Choose Search Criteria Customer © lank Search                     |             |        |                      |           |  |  |  |  |  |
| Customer# 100                                                     | Serial#     | Туре   | Tank Name            | Size      |  |  |  |  |  |
| JACOBI,RYAN                                                       | 983028      | Р      | West Farm            | 1000.00 🔶 |  |  |  |  |  |
| Phone (169)484-8142 More Info                                     | F00232169   | Р      | EASTM                | 1000.00   |  |  |  |  |  |
| Limit \$0.00                                                      | F00232435   | Р      | EAST                 | 1000.00   |  |  |  |  |  |
| Current \$1,162.84 Budget                                         | M1918005    | Р      | West S TANK          | 2000.00   |  |  |  |  |  |
| Past Due \$0.00                                                   | 9SA008106   | Р      |                      | 120.00    |  |  |  |  |  |
| Iotal \$1,162.84                                                  | RRN3040     | Р      | METER 60C            | 1000.00 ¥ |  |  |  |  |  |
| Terms Due the 15th                                                | RRN1629     | Р      | House                | 500.00    |  |  |  |  |  |
| Tank RRN 1799                                                     |             |        | Other Info           |           |  |  |  |  |  |
| Delivery Address 8634 Bradtke Burg Undate% Product LP GAS-HEATING |             |        |                      |           |  |  |  |  |  |
| SALEM, SD                                                         |             |        | Price \$1.7500       |           |  |  |  |  |  |
| Customer Type PROPANE - RESIDE                                    |             | tions  | Route DANVILLE LP    |           |  |  |  |  |  |
| Delivery Type WILL CALL                                           | Hist        | tory   | Location DANVILLE    |           |  |  |  |  |  |
| Last Delivery 100.00 05/01/24                                     |             | . I.al | Reg Cd               |           |  |  |  |  |  |
| Business Owns Y Est% Left                                         | 75          | bid    | Misc. Sale Calculate | or Notes  |  |  |  |  |  |
| K-Factor 1.98 Daily Use                                           | 0.00 Cont   | racts  | Split Regulator      | Meter Rd  |  |  |  |  |  |
| Leak Test 12/07/23                                                | Javigate Ca | l In   |                      |           |  |  |  |  |  |
| Gas Check 00/00/00                                                |             |        | Start Delivery       | Back      |  |  |  |  |  |

To view information specific to a tank, highlight the appropriate tank and see tank-specific information.

| Choose Tank |           |                      |    |
|-------------|-----------|----------------------|----|
| Div         | Serial#   | Address              |    |
| 1           | 983028    | 8634 Bradtke Burg    | \$ |
| 1           | F00232169 | 84000 Deckow Springs |    |
| 1           | F00232435 | 146 Neha Dam         |    |
| 1           | M1918005  | 97060 Emmet Pines    |    |
| 1           | 9SA008106 | 384 Moore Haven      |    |
| 1           | RRN3040   | 600 Mason Stream     |    |
| 1           | RRN1629   | 2943 Madelynn Groves |    |
| 1           | RRN1630   | 94154 Adrienne Rapid |    |
| 1           | Q0007708  | 516 Lebsack Prairie  | V  |
| 1           | 308159    | 0189 Gerlach Cape    |    |
|             |           |                      |    |
|             |           | Close Select         |    |
|             |           |                      |    |

### Search by Customer Name

- 1. Select Customer for Choose Search Criteria then select Search.
- 2. Tap in the field directly under the *Name* column.
- 3. Begin typing the last name of the customer or the first name of a business. As the letters are entered, the program begins to auto-arrange and sort.
- 4. Select the customer name to display the corresponding information.
  - Customer Name and Customer Number
  - Phone and Work Phone numbers
  - Customer Credit Limits and Aging (useful when on-call for off hours)
  - Budget Payment information
  - Customer Credit Terms (useful when on-call for off hours and Call-In customer types)
  - Safety Information (Last Date safety information was sent)
  - More Info (shows Agvance prepay, budget and UAC balances.)
  - Last Payment date and amount

#### Directions

This tab shows driving *Directions* to the location as well as the delivery *Address* for the selected tank. It lists any special instructions associated with the selected tank. *Directions* and *Special Instructions* can be modified on the handheld.

| Choose Search Criteria                                                                                                    |                                              |                                                             |                           |  |  |  |  |
|----------------------------------------------------------------------------------------------------|----------------------------------------------|-------------------------------------------------------------|---------------------------|--|--|--|--|
| Customer# 100280<br>BERNHARD,NILS<br>Phone (599)126-6713<br>Limit \$2,658.00<br>Current \$0.00 Budget                                                                                                   | Serial# Type<br>2020202 C2<br>RRN1649 P      | Tank Name                                                   | Size<br>4.70<br>500.00    |  |  |  |  |
| Past Due \$0.00<br>Total \$0.00 Payment<br>Terms CASH ONLY                                                                                                    |                                              |                                                             | *                         |  |  |  |  |
| Tank RRN 3482 Other Info   Delivery Address 1424 KENTUCKY AVENUE<br>WINDSOR, IL Update%   Customer Type PROPANE - COMMERCIAL Directions   Delivery Type WILL CALL History   Last Delivery 0.00 00/00/00 |                                              |                                                             |                           |  |  |  |  |
| Business Owns     Y     Est% Left       K-Factor     0.00     Daily Use       Leak Test     00/00/00     Gas Check                                                                                      | 0 Hold<br>0.00 Contracts<br>Navigate Call In | Misc. Sale Calculator<br>Split Regulators<br>Start Delivery | Notes<br>Meter Rd<br>Back |  |  |  |  |

## Serial# Inquiry

Serial# Inquiry allows the driver to search for a customer account by either the tank serial number or address.

- 1. Select the Tank radial for Choose Search Criteria then select Search.
- 2. Select either the *Tank Serial Number* column or *Address* column to search if either is known and begin typing to filter the results.
  - 1. If only a partial street name or number is known, select the **carrot** next to the *Address* field header, then the *Custom Filter* option.
  - 2. Type in the partial known information and select **OK**. The results will display the addresses that contain the partial street name or number entered.
- 3. Once the serial number or address appears, choose **Select** to view more information about the tank or tanks at the address selected.

## Past Due

A system setting is available for the Energy Track Past Due Alert placing a red outline around *Past Due* amounts on the *Customer/Tank* screen. The system setting will automatically generate and default to 30, but can be set to 30, 60 or 90 days. If the entry has anything other than 30, 60 or 90, the Past Due will display 30 days and older.

| Category                                |           | Setting Name | Actual Value |
|-----------------------------------------|-----------|--------------|--------------|
| Energy Track                            |           | PastDueAlert | 30           |
| Pnone (374)331-4423<br>Limit \$1,000.00 | More Info |              |              |
| Current \$308.16                        | Budget    |              |              |
| Past Due \$307.94                       |           |              |              |
| Total \$616.10                          | Payment   |              |              |